# Lista degli shortcode

## [oopp\_portale]

Pagina per la navigazione dell'amministrazione trasparente.

- ente ⇒ codice dell'ente
- step  $\Rightarrow$  ?
- frmricerca  $\Rightarrow$  ?
- cf ⇒ ?
- livelli ⇒ ?

## [menuamt]

Shortcode per la creazione del menu di navigazione dell'amministrazione trasparente.

## Da utilizzare all'interno di un menu, mettendo lo shortcode alla voce Etichetta.

- ente ⇒ codice dell'ente
- livelli ⇒ ?

## Shortcode Amministrazione Trasparente

## [oopp\_portale]

Pagina per la navigazione dell'amministrazione trasparente.

- ente  $\Rightarrow$  codice dell'ente
- step  $\Rightarrow$  codice indicante il tipo di visualizzazione (indicati di seguito)
- frm<br/>ricerca  $\Rightarrow$  1 per aggiungere una form di ricerca in Monitor<br/>aggio Opere/L190
- cf  $\Rightarrow$  filtra i bandi di gare per il CF specificato
- livelli  $\Rightarrow$  numero di livelli fino a cui visualizzare le sottosezioni

## Step Descrizione

## PROGRAMMA TRIENNALE DEI LAVORI E SERVIZI

10 Visualizzazione dell'elenco di piani triennali da pubblicare

20 Visualizza la scheda Risorse Economiche del Triennio selezionato

30 Visualizza la scheda 2 del Triennio selezionato

40 Visualizza la scheda 2B del Triennio selezionato

50 Visualizza la scheda 3 del Triennio selezionato

60 Visualizza la scheda 4 del Triennio selezionato

## MODULO GARE

100 Visualizza i due link per accedere alle GARE IN CORSO o GARE SCADUTE

9510 Visualizza tutte le gare in corso

9512 Visualizza il dettaglio della singola Gara in corso (mostra i lotti, i documenti di gara ecc.)

Last update: 2018/03/19 cityware:configurazione:ammtrasp-front https://wiki.nuvolaitalsoft.it/doku.php?id=cityware:configurazione:ammtrasp-front&rev=1493221001 10:45

#### Step Descrizione

#### PROGRAMMA TRIENNALE DEI LAVORI E SERVIZI

9520 Visualizza l'elenco delle gare scadute

9522 Visualizza il dettaglio della gara scaduta selezionata

#### **MODULO AVCP L.190/2012**

7000 Visualizza l'homepage contenente la form dei filtri e tutti i CIG caricati nel software

7010 Visualizza il dettaglio di un singolo CIG mostrando aggiudicatario, partecipanti ecc.

#### MODULO MONITORAGGIO LAVORI PUBBLICI

1010 Mostra tutti i lavori pubblici che l'ente ha deciso di pubblicare

1020 Mostra il dettaglio della singola opera selazionata (stato di avanzamento, cartello di cantiere)

1030 Apre la geolocalizzazione su google del cantiere

#### MODULO AMMINISTRAZIONE TRASPARENTE

2000 Apre tutto l'indice dell'Amministrazione Trasparente

#### [menuamt]

Shortcode per la creazione del menu di navigazione dell'amministrazione trasparente.

#### Da utilizzare all'interno di un menu, mettendo lo shortcode alla voce *Etichetta*.

- ente  $\Rightarrow$  codice dell'ente
- livelli ⇒ numero di livelli fino a cui visualizzare le sottosezioni

From: https://wiki.nuvolaitalsoft.it/ - **wiki** 

Permanent link: https://wiki.nuvolaitalsoft.it/doku.php?id=cityware:configurazione:ammtrasp-front&rev=1493221001

Last update: 2018/03/19 10:45

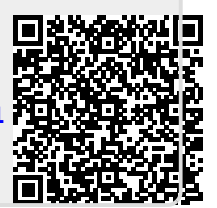